## How to Play SubWords

SubWords is an ADDICTIVE word game. The object of SubWords is to find as many words as possible using the letters of a given word. For example, using the letters of "OBFUSCATE" you can find "ABET", "ABOUT", "ACE", etc.

| 📏 SubWords                      |                                            |               |      |
|---------------------------------|--------------------------------------------|---------------|------|
| Find words from the letters of: | Average Sco                                | re:           |      |
| OBFUSCATE                       | Found 48 words from a maximum of 93 (51%). |               |      |
| Letter Cubes                    |                                            |               |      |
|                                 | ABET                                       | CAB           | FOB  |
|                                 | ABOUT                                      | CAT           | FOE  |
|                                 | ACE                                        | CAUSE         | FUSE |
|                                 | ACT                                        | CUBE          | OAF  |
| S C A T                         | ACUTE                                      | CUE           | OUT  |
|                                 | AFT                                        | CUT           | SAT  |
|                                 | ATE                                        | CUTE          | SCAB |
| E                               | BASE                                       | EAST          | SCAT |
|                                 | BASTE                                      | EAT           | SEA  |
|                                 | BAT                                        | FACE          | SEAT |
|                                 | BEAST                                      | FACT          | SET  |
|                                 | BEAT                                       | FAST          | SOB  |
| Word                            | BOUT                                       | FAT           | TAR  |
|                                 | BUS                                        | FATE          | TFA  |
| SAFE                            | BUST                                       | FEAST         | TOF  |
|                                 | BUT                                        | FEAT          | LISE |
| Add Word to List Clear          |                                            | I LAI         |      |
|                                 |                                            |               |      |
| <u>Start Game</u>               | <u>H</u> elp                               | <u>A</u> bout | Exit |

### **Running the Program**

After starting SubWords, press the "Start Game" button with the mouse. The letter cubes will be drawn, and you can begin entering words as you find them. After entering each word, press the "Add Word to List" button with the mouse or type the Enter key. When you have typed in all the words that you can find, press the "Quit Game" button with the mouse.

After you have quit, SubWords displays the words that you found, as well as other words that could have been found. Then you can play another game by pressing the "Start Game" button, or you can quit the program by pressing the "Exit" button.

### **Entering Words**

You can enter words by using the keyboard, or by pressing the letter cubes with the mouse. You can edit words as you enter them by moving to the Word field (with the mouse or by typing Alt+W). The backspace and arrow keys can be used to edit the word. Press the Clear button to delete all characters from the word.

When you enter a word that is not in the program's dictionary, you will be asked if the word is a valid word. If you answer yes, the word will be added to the dictionary for use in subsequent games.

# What's New in this Version

Version 1.00:

Initial release.

## **Registering this Shareware Program**

SubWords is shareware. To register your copy, please send \$10.00 US plus postage and handling to:

Pocket-Sized Software 8547 E. Arapahoe Road Suite J-147 Greenwood Village, CO 80112 USA

#### **Postage and Handling:**

US and Canada: \$2.50 Overseas: \$5.00 (for airmail delivery)

#### What you get for registering:

- 1. A 3 <sup>1</sup>/<sub>2</sub>" high density disk containing the latest version of SubWords and several other Windows 95, Windows 98, and NT shareware programs.
- 2. Pocket-Sized Software's customer support telephone number and e-mail address.
- 3. Access to Pocket-Sized Software's World Wide Web home page.

#### We Accept:

Checks in US funds drawn on a US bank International Postal Mail Orders American Express International Money Orders US Cash

# SubWords Order Form

Your Address:

Your E-Mail Address:

### Send this order form with your payment to:

Pocket-Sized Software 8547 E. Arapahoe Road Suite J-147 Greenwood Village, CO 80112 USA

To print this order form, select the File / Print Topic menu item.

## How to Contact Pocket-Sized Software

Web Page: The latest version of SubWords, as well as several other utilities, games, and astronomy programs are available on our web site:

http://users.aol.com/ericb98398/index.html

E-Mail: EricTerrell@juno.com

### **Other Shareware Programs from Pocket-Sized Software**

| Program Name     | Description                                | Requires                            | Windows 95,<br>Windows 98, and<br>NT Version |
|------------------|--------------------------------------------|-------------------------------------|----------------------------------------------|
| Astronomy Lab    | Astronomy program for<br>MS Windows 3.X    | Win 3.1                             | AVAILABLE                                    |
| Astronomy Clock  | Clock for astronomy enthusiasts            | Win 3.1                             | AVAILABLE                                    |
| Chrono-Logic     | Scheduling and<br>Reminder Program         | Windows 95,<br>Windows 98, or<br>NT | AVAILABLE                                    |
| Bomb Squad       | Logic Puzzle                               | Win 3.1                             | AVAILABLE                                    |
| FracView         | Fractal viewer                             | Win 3.1                             | AVAILABLE                                    |
| Hangman          | Hangman game                               | Win 3.1                             | AVAILABLE                                    |
| MIDI JukeBox     | Plays multiple MIDI files<br>on sound card | Win 3.1                             | AVAILABLE                                    |
| Puzzle-8         | 8 tile puzzle                              | Win 3.1                             | AVAILABLE                                    |
| RCALC            | Talking RPN calculator                     | Win 3.1                             | AVAILABLE                                    |
| Stereograms      | Generates random-dot<br>stereograms        | Win 3.1                             | AVAILABLE                                    |
| Stopwatch        | Clock/stopwatch<br>program                 | Win 3.1                             | AVAILABLE                                    |
| Talking Clock    | Talking clock                              | Win 3.1                             | AVAILABLE                                    |
| Telephone Puzzle | Word Game                                  | Win 3.1                             | AVAILABLE                                    |
| Vault            | Organizes your notes in<br>a hierarchy     | Win 3.1                             | AVAILABLE                                    |

### How to Edit the Dictionary

The program's dictionary is stored in a file named SUBWORDS.TXT which resides in the directory in which SubWords was installed.

This dictionary can be edited with a word processor. For example: Run the WordPad program (Start

Menu / Programs / Accessories / WordPad). Make your changes and save the file.

Make sure the file has exactly one word per line. Make sure that words are only entered once.